## 世界最大級学術情報ナビゲーション・サービス Scopus (スコーパス)

### 概要と利用方法

Scopus 名前の由来 **Phylloscopus Collybita** (ムシクイのなかま) 非常に優れたナビゲーション能力を持つ渡り鳥

WWW.SCOPUS.COM2009.02エルゼビア・ジャパン株式会社

refine your research

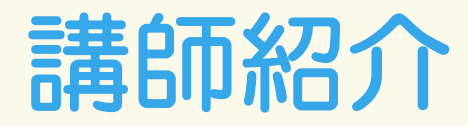

#### エルゼビア認定トレーナー

**松山裕二**: 北海道大学理学部卒業 膱 歴: プログラマー/文献及び特許データ ベース検索、 カスタマーサービス、セミナー講師、翻訳等 現 在: ゼファー・ビヨンド株式会社 代表取締役 東日本、九州地域のエルゼビア製品トレーニング担当 瀧本まゆみ: 大阪市立大学理学部卒業 膱 歴:製薬会社で研究及び学術雑誌・情報検索業務、 |文献及び特許データ ベース検索、カスタマーサービス等| 在: ゼファー・ビヨンド株式会社 契約社員 現

関西、中国、四国地域のエルゼビア製品トレーニング担当

refine your research

# 本日の予定

- Scopusの概要と特長
  - ・Scopusとは?
  - Scopusの利用フロー
  - その他の便利な機能

# デモンストレーション(演習)

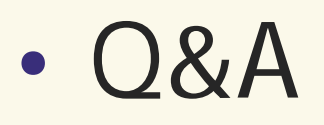

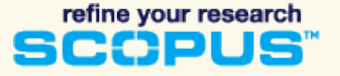

# Scopusとは?

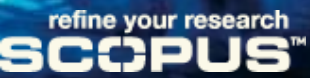

### なぜScopus? - こんなニーズにお応えします

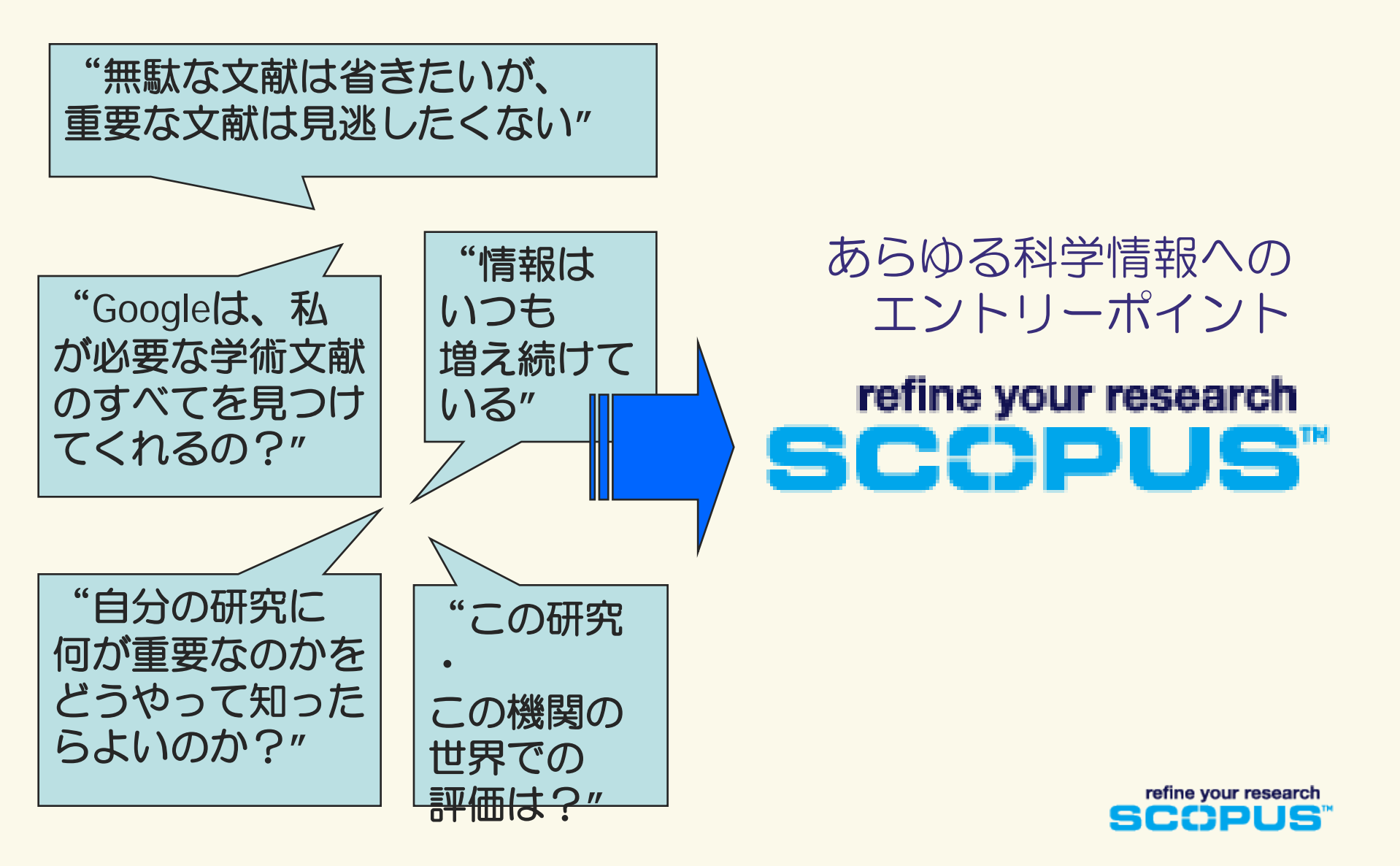

## Scopusとは – コンテンツ項目

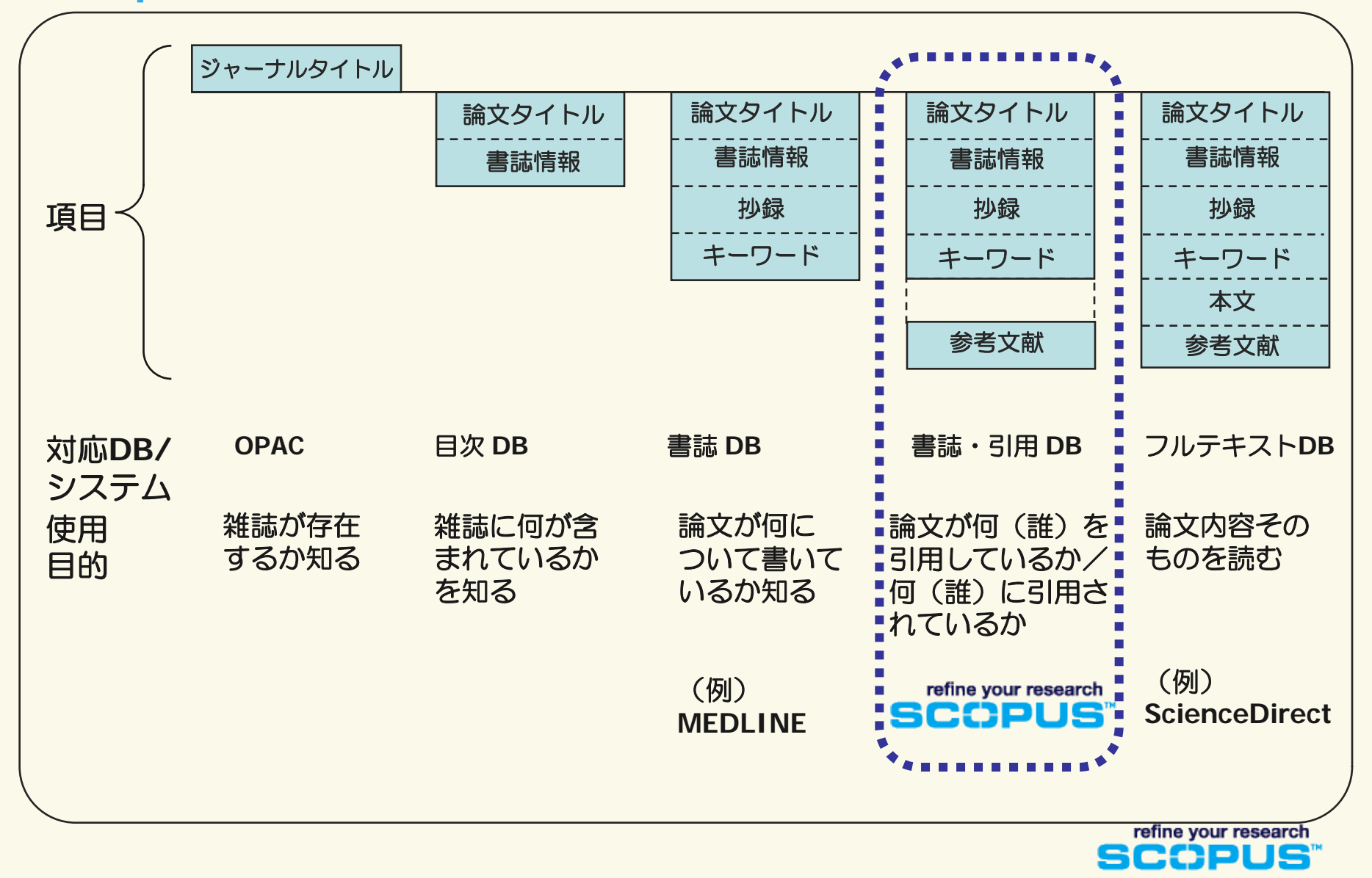

### Scopusとは - 書誌・引用データベース (世界最大規模)

- ・世界4,000以上の出版社の16,000誌以上の学術ジャーナルを収載
  - 物理科学(化学、物理学、工学等): 5,500誌以上
  - ・ライフサイエンス(生物学、農業科学等):
  - ・ヘルスサイエンス(医学、看護学等): MEDLINEのデータは100%網羅
  - 社会科学(経済学、心理学等): 2,850誌以上
- ・約3,600万件以上の書誌・抄録レコードを搭載
  - ・1800年代からの抄録データ搭載
- ・1996年以降の参考文献を搭載
- 冊子体発行前論文(Articles in Press): Nature, Elsevier, Springer, etc.
- ・グローバルなコンテンツ収集方針
  - ・日本国内タイトルは400以上
- ・コンテンツ推薦サイト http://www.info.scopus.com/suggesttitle/

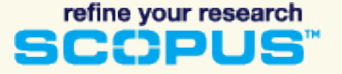

3,400誌以上

5,300誌以上

## Scopusとは – ウェブ・特許情報

- 科学に特化したウェブ情報
  - ・科学技術専用検索エンジン SCIFUS を使用
  - ・4億ページ以上の科学技術関連情報を検索
  - •研究機関、研究者のホームページ
  - ・テクニカルレポート
  - ・プレプリント
  - ・機関リポジトリ

### ■ 特許情報

- •USPTO (米国特許商標庁 1936年~)
- EPO (ヨーロッパ特許庁 1978年~)
- •WIPO (世界知的所有権機関 1978年~)
- JPO (日本特許庁 1976年~)
- •UKIPO(英国特許庁 2007年~)

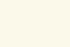

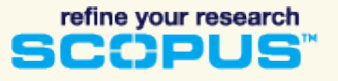

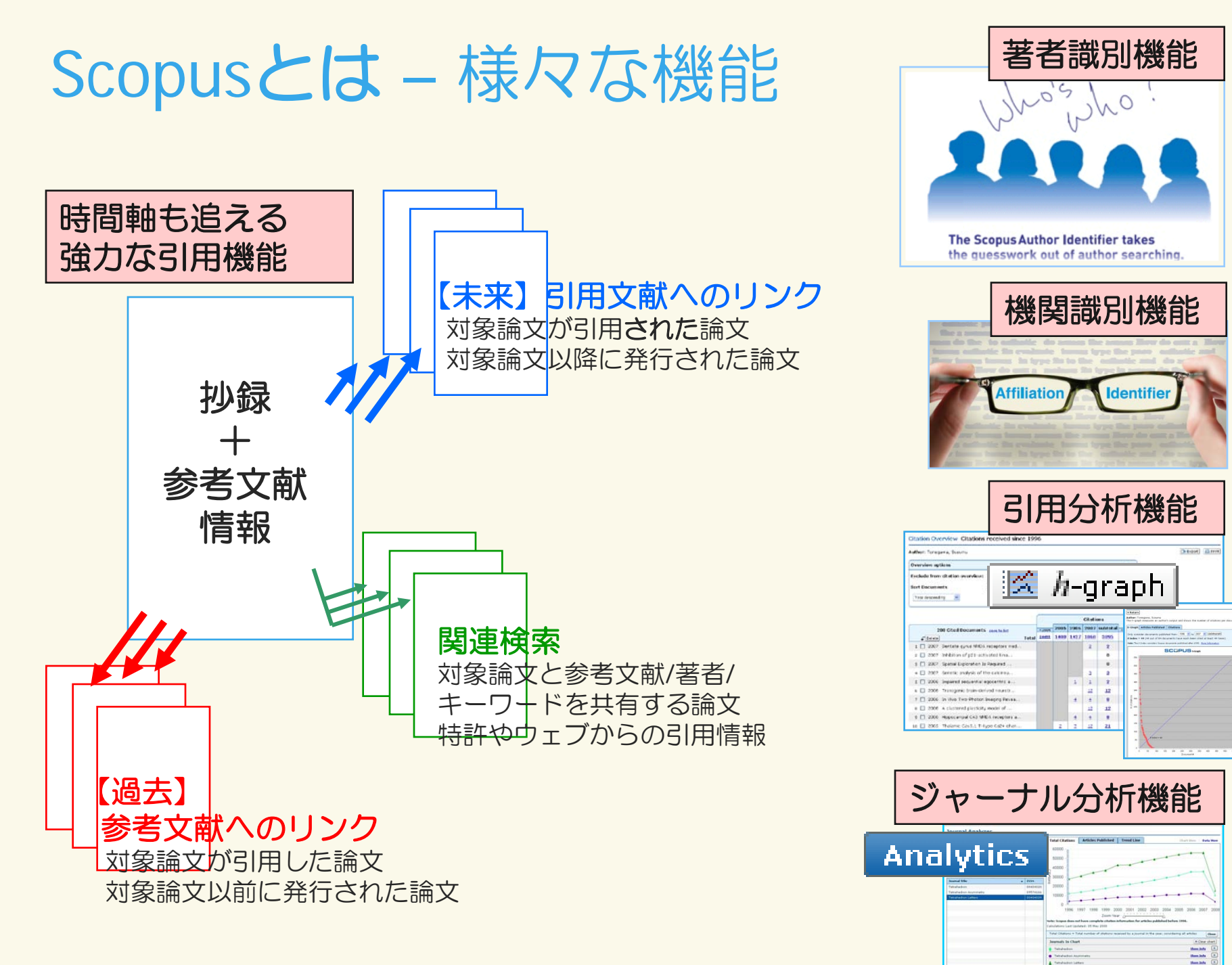

# Scopus – 利用フロー

refine your research SCCPUS™

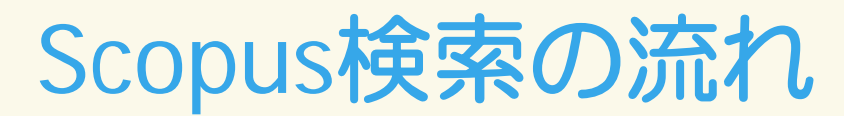

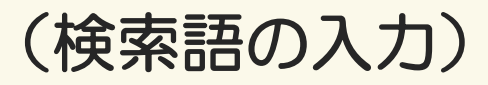

| Search       How cast       My List       My Profile       With the With the Standard Standard Sta                                                                    | <b>§考文献</b> 〕                                                                                                    |
|----------------------------------------------------------------------------------------------------|----------------------------------------------------------------------------------------------------|
| Construction of the second second sec | <b>家考又献</b> )                                                                                                    |
| Basic Search Author Search Althor Search Advanced Search                                                                                                    | <b>ク 5 X H</b> A A                                                                                                    |
| Search Rps     Viar gury (THE-ASC-ETV(MaxWo)) Int East InterAsc-ETV(MaxWo)     Search Hitte                                                                                                    |                                                                                                    |
|                                                                                                    |                                                                                                    |
| Search for: In Article Title, Astract, Keywords 💌 🚺 The Astract, Keywords 💌                                                                                                    | B本語サポート 9 Manage                                                                                                    |
| E.p., 'heart attad' AND stress Lines<br>Source Ticle Justice Year Document Troop Subject Area                                                                                                    | Search Honory (Mitsuda Brill 1 of 18                                                                                                    |
| Disord of Enriquel Density (185)         Disord of Enriquel Density (185)         Disord of Enriquel Density (185)         Disord of Enriquel Density (185)                                                                                                    | It and Furmat   Extended Fr                                                                                                    |
| AND M In Article Title, Asstract, Keyword's M Provide the second of the line of the second of the line of the second of th | Designment (Another and Another and Anothe  |
|                                                                                                    | (Marriella 2 and see                                                                                                    |
| (                                                                                                    | /CIP1) gene by retinoic acid NO. China F.M.<br>37 cell differentiation RAI and \$31 mediat                                                                                                    |
| Umm 02 Date Range (induxive) Determine Type All Career All Career  | In cancer and mataba<br>disease                                                                                                    |
| Added to Scoper in the last 7 data and 10 february and the 7 data taren, test start 10 february and the 7 data taren, test start 10 february and the 7 data taren, test start 10 february and the 7 data taren, test start 10 february and the 7 data taren, test start 10 february and the 7 data taren and the 7 data taren and the 7 data taren and 10 february and the 7 data taren and 10 february and the 7 data taren and 10 february and the 7 data taren and 10 february and the 7 data taren and 10 february and 10 february and 10  | a net, en store                                                                                                    |
| Document (sof by relivance)     Author(s)     Cate Bay     Cate Bay     Cate Bay     Cate Bay     Cate Bay     Cate Bay     Cate Bay     Cate Bay     Cate Bay     Cate Bay     Cate Bay     Cate Bay     Cate Bay     Cate Bay     Cate Bay     Cate Bay                                                                                                    | Winters University Control of Control                                                                                                    |
| Subject Areas                                                                                                    | 2.5<br>The theory of AN.                                                                                                    |
| If Sciences (> 3.400 miles)     Physical Sciences (> 5.300 miles)     Identity Territy Territy Te      | Ancystic cell land UKAP by withores Dy it tooktated anewkilled<br>Annue Dy receptor (UA, M., Lee, MH., Ochen, (2007) Content Soptor (                                                                                                    |
| U/ IMAIITA SCIENCES (p. 5,200 Wes)     V/ SOCIAS SCIENCES (> 2,800 Wes)     2     Moldstrine provides against common detellice of mitoriantified     201, 452, 1822, 112, 112, 1027, 112, 112, 112, 112, 112, 112, 112, 1                                                                                                    | (04), a physiological metabolite of vitamin A, is Microbiology and<br>symbol leutene cells. Like vitamin D <sub>p</sub> , R5 acts (Annucology)                                                                                                    |
| C Search (Clear Statute V Statute) W the Attriate (C), V Will ST. (C) Statute (C) Statute  | And a receptory, which regulate the electronics<br>an angle of the force of the force of the second of the second o |
| Protection of answer-loadward hepatic discreter by argueding     Protection of answer-loadward hepatic discreter by argueding     Protection of answer-loadw      | in transfe RM-Rote has activated in the pill gene                                                                                                    |
| Alternative Total Annual State State | Star in facilitating this differentiation pathway. Biform me when this<br>decurrent is orbit in                                                                                                    |
|                                                                                                    | * Local Stat                                                                                                    |
| Search Search Comparison Search Search Searc | N  Chief fry - Web have a shock their rule is read/like  which as you have a second their  which as you have a second their  which as you have a second their  chief is a second their rule is rule if the second term of the second term of the   |
| View at Publisher          ・         ・         ・                                                                                                    | 」版社)<br>「出力)                                                                                                    |

🔤 Citation tracker】 🚚 References】 🗈 Cited by (引用分析、一覧)

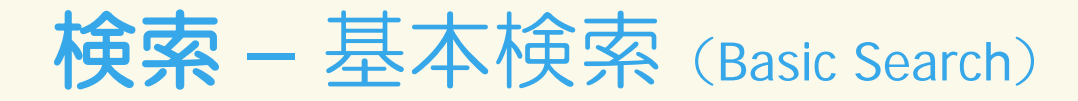

|                 | SC<br>Searc | ch So<br>Scopus I<br>zation v | PUS<br>Analytic:<br>Jaunches the Scopus<br>with its research out                                                                 | s My Alerts M<br>Affiliation Identifier<br>put. Read more | ly List        | My Profil                                                                  |                                             | <b>gister</b> (<br>Quive that (<br>ght to you by<br>us Team | Login Đ<br>Help 😵 Scopus Labs | •           |
|-----------------|-------------|-------------------------------|----------------------------------------------------------------------------------------------------|-----------------------------------------------------------|----------------|----------------------------------------------------------------------------|---------------------------------------------|-------------------------------------------------------------|-------------------------------|-------------|
| 検索語<br>と<br>演算子 | ic          | : Search<br>ch for:           | Author Search                                                                                                    | Affiliation Search                                        | Advanc<br>in   | 央条世<br>ed Search                                                           | 人的 人名英格兰人名英格兰人名英格兰人名英格兰人名英格兰人名英格兰人名英格兰人名英格兰 | Search Tips rwords                                          |                               |             |
| i 娱开 J          | AND         | ~                             | E.g., "heart attack" AND st                                                                                                    | ress                                                      | in             | Article Title<br>Authors<br>First Author<br>Source Title<br>Article Title  | , Abstract, Ke<br><b>- NE</b> L             | ywords<br><mark>V!</mark>                                   | 検索対象<br>項目                    | Ś           |
|                 | Limit       | to:                           | <b>Date Range</b> (indusive)<br>● Published All year                                                                             | rs 🕶 to Present 💌                                         |                | Abstract<br>Keywords<br>Affiliation<br>Language<br>ISSN<br>CODEN           |                                             |                                                             |                               |             |
| 条件指<br>範囲/5     | 定<br>分野     |                               | <ul> <li>Added to Scopus I</li> <li>Subject Areas (1)</li> <li>Life Sciences (&gt; 3,-</li> <li>Health Sciences (&gt;</li> </ul> | n the last 🖊 💌 days<br>400 titles)<br>• 5,300 titles)     | ✔ Phy<br>✔ Soc | DOI<br>References<br>Conference<br>Article Title<br>Chemical N<br>CAS Numh | , Abstract, Ke<br>ame<br>er                 | ywords, Authors                                             |                               |             |
|                 |             | earch Hi                      | includes 100% Medlin                                                                                                    | e coverage                                                |                | mbine                                                                      |                                             | Search Clear                                                |                               | 実行          |
| 検索履             | 歴           | Delete<br>Search              | Select: 🗌 All 🛛 Clea                                                                                                    | r history                                                 |                | e.g.<br>Results                                                            | (#1 AND #2) A<br>Source                     | Actions                                                     |                               | ur research |
|                 | 2. 🗌        | TITLE-A                       | ABS-KEY( <b>ips cell</b> )                                                                                                    |                                                           |                | <u>886</u>                                                                 | Scopus                                      | Edit   Save   Set A                                         | lert   🔝                      | PUS         |

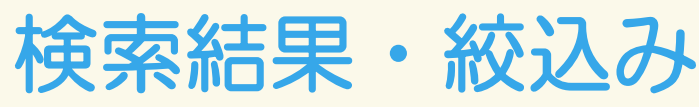

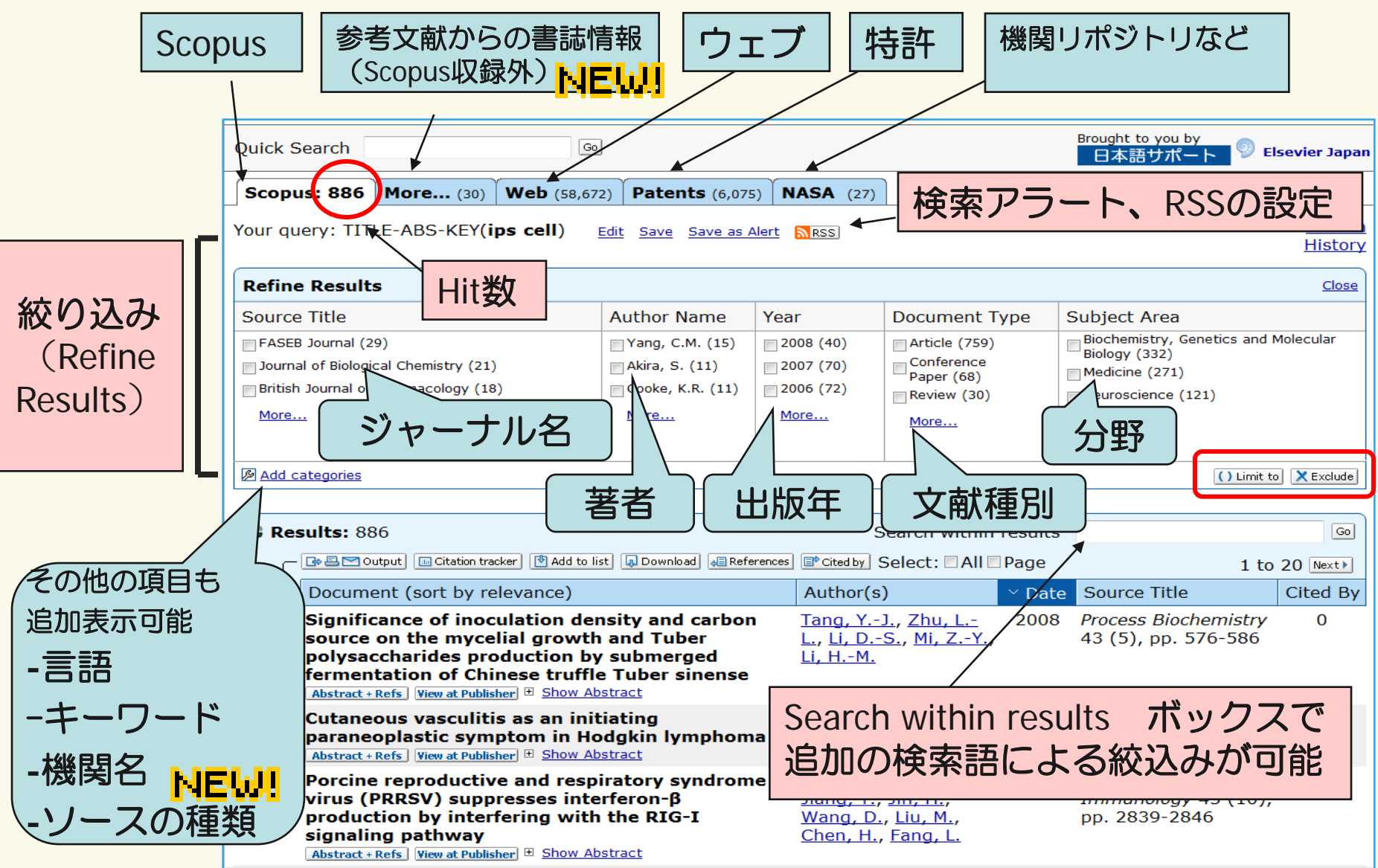

## 検索結果の並べ替え、各種出力、 抄録、フルテキストリンク

| Scopus: 886 More (30) Web (58,672) Patents (6,075) NASA (27                                                                                                    | 7)                                                                                                    |  |  |  |  |  |  |  |
|----------------------------------------------------------------------------------------------------|----------------------------------------------------------------------------------------------------|--|--|--|--|--|--|--|
| Your query: TITLE-ABS-KEY( <b>ips cell</b> ) <u>Edit</u> <u>Save</u> <u>Save as Alert</u> <u>RSS</u>                                                                                                    | Search<br>History                                                                                                   |  |  |  |  |  |  |  |
| Refine Results                                                                                                    |                                                                                                    |  |  |  |  |  |  |  |
| Source TitleAuthor NameYearFASEB JouOutput:各種出力Journal of<br>British JouCitation tracker:引用分析MoreAdd to list: My Listへ追加<br>Download : PDF一括ダウンロードトØ Add catedReferences:参考文献一覧<br>Cited by: Cited by-覧                                                                                                    | Document Type Subject Are<br>Article (759)<br>Conference<br>Paper (68)<br>Review (30)<br>More<br>More<br>Limit to X |  |  |  |  |  |  |  |
| C Results: 886                                                                                                    | Search within results Select: All Page 1 to 20 Next                                                                 |  |  |  |  |  |  |  |
| Document (sort by relevance) Author                                                                                                    | or(s) Date Source Title Cited By                                                                                    |  |  |  |  |  |  |  |
| 1. Induction of Pluripotent Stem Cells from Mouse Embryonic and Adult Fibroblast Cultures by Defined Factors       Takahashi, K., Yamanaka, S.       2006 Cell 126 (4), pp. 663       277 676         Abstract + Refs       Show Abstract       Show Abstract       Show Abstract                                                                                                    |                                                                                                    |  |  |  |  |  |  |  |
| 2. Cor cal networks for visial re<br>P logical and anatomic of aim arm of the second call of the second call | on, P.B., 1996 Cerebral Cortex 6 (2), <u>249</u><br>na, S., <u>Bianchi,</u> pp. 102-119<br>miniti, R.               |  |  |  |  |  |  |  |
| 3                                                                                                    | a, H., <u>Taira, M.</u> , 1995 <i>Cerebral Cortex</i> 5 (5), <u>234</u><br>a, A., <u>Mine, S.</u> pp. 429-438       |  |  |  |  |  |  |  |

### 検索結果 – 抄録十参考文献 (Abstract+Refs)

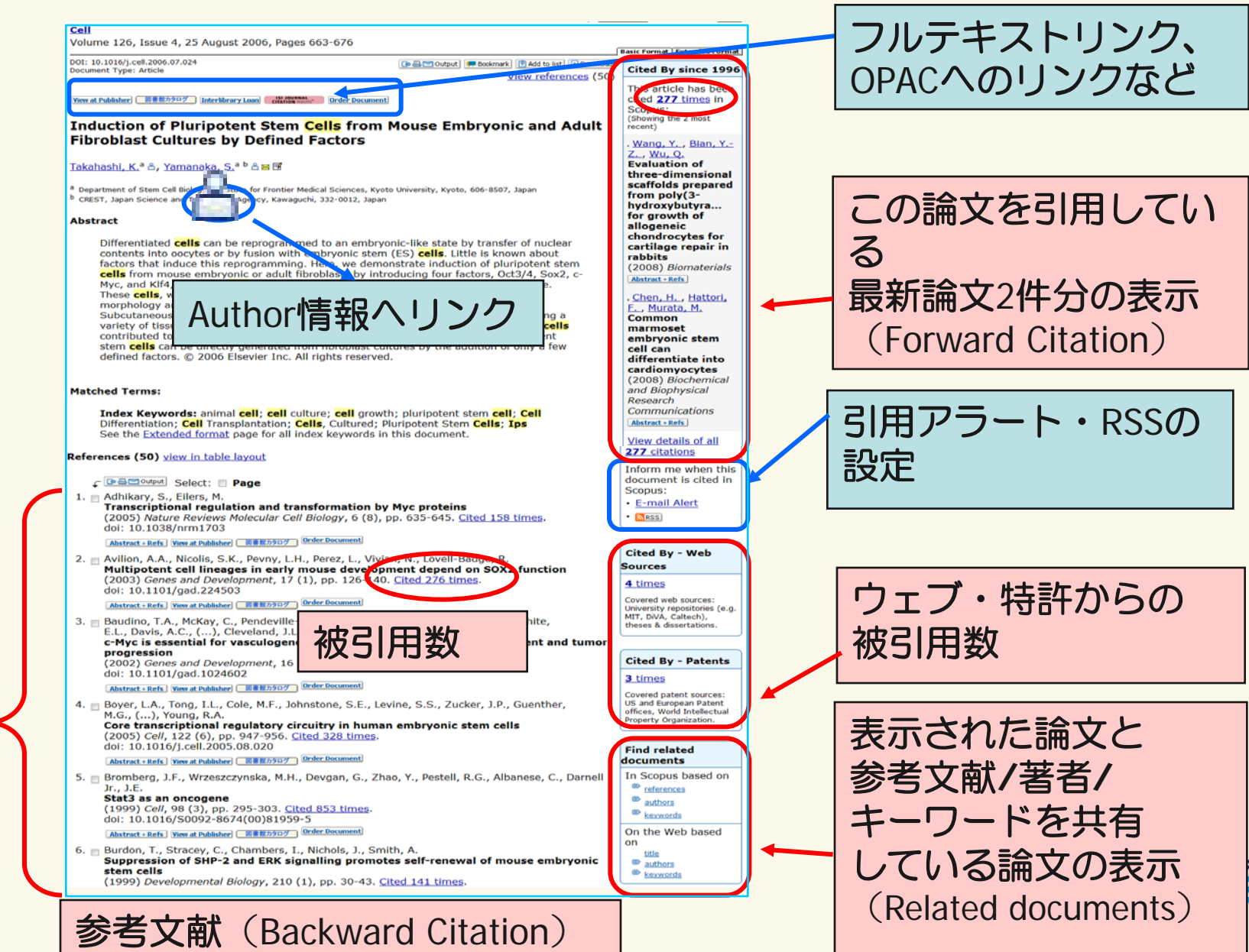

### 検索 – 検索のヒント(1)

### ・基本ルール

- ・大文字・小文字は区別しません
- ・ほとんどの名詞は単数形を入力すると、複数形、所有格も自動検索します
- ・フレーズとして検索するには二重引用符 ""または中括弧 { } で囲みます
  - 二重引用符""は、曖昧なフレーズ検索
  - "heart-attack"は、heart-attack、heart attack、heart attacksなどを検索します
    - 中括弧 { } は、指定した文字列を厳密に検索{heart-attack} は、heart-attackだけを検索します
- アクセント付き文字はアクセント記号を除いて検索可能です
  - 例: españa → espana
- ・ 上/下 付文字は普通文字に変更してください
- ワ型ルドラードの,  $170 \text{ NMR} \rightarrow 170 \text{ NMR}$
- ・ギリジャ文字は、GR alpha、BOR beta で検索してください ・\*はの文字以上を置き換えます。(前方一致、中間一致、後方一致可能)
  - behav\*: behave, behavior, behaviour, behavioural, behaviourismなどを検索
  - ・h\*emoglobin : hemoglobinとhaemoglobin の両方を検索
  - \*lase: amylaseなどを検索
- ・?は1必ず1文字を置き換えます
  - analy?e: analyse または analyze を検索

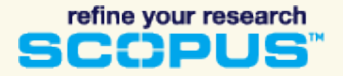

検索 – 検索のヒント(2)

### • 論理演算子 OR, AND, AND NOT

- 検索を絞り込む (AND) lesion AND pancreatic (両語共に含む文献を検索)
- 検索を拡げる (OR) kidney OR renal (kidneyまたはrenalを含む文献を検索) ☆同義語、代替語、略語等を考慮 <u>"genetically modified</u> OR gmo
- 検索を絞り込む (AND NOT) AND NOT ganglia OR tumor AND NOT malignant (gangliaかtumorを含む集合からmalignantを含む集合を除く) 注: 適合文献を除く可能性あり

### ・近接演算子 W/n, PRE/n

- W/n : Wはwithinの略、nは数字(0~255)
  - n語以内、語順は問わない
  - pain W/5 morphine (5語以内、語順は問わない)
- PRE/n : PREはprecedeの略、n は数字(0~255)
  - n語以内、語順も指定(W/n との違い)
  - behavioural PRE/3 disturbances (3語以内、語順は指定どおり)

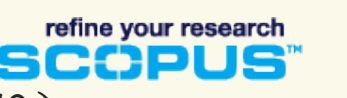

AND

OR

| Basic Sea           | Author                                                         | Search                                                                                                    | Advanced S                                              | earch<br>② Search                                                                                           | 様へ                                                        | れな表記<br>著者とし                     | 方法 して                                                                                     |                                                        |
|---------------------|----------------------------------------------------------------|----------------------------------------------------------------------------------------------------|---------------------------------------------------------|----------------------------------------------------------------------------------------------------|-----------------------------------------------------------|----------------------------------|-------------------------------------------------------------------------------------------|--------------------------------------------------------|
|                     | Last Name                                                      | In                                                                                                    | itials or 🛨 🛨                                           |                                                                                                    | 오르                                                        |                                  | 1                                                                                         |                                                        |
| Author:             | tonegawa                                                       | su                                                                                                    | sumu 6E                                                 | bw exact matches                                                                                            |                                                           |                                  | ບ                                                                                         |                                                        |
|                     | E.g., smith                                                    | E.g                                                                                                    | ., j.i.                                                 | Cle                                                                                                    | ar                                                        |                                  |                                                                                           |                                                        |
| Affiliation         | : massachusetts                                                |                                                                                                    | 林峰民                                                     | 国々と組み合                                                                                                    | わせね                                                       | あ                                |                                                                                           |                                                        |
|                     | E.g., university of toror                                      | nto                                                                                                    | 12217                                                   |                                                                                                    | リビス                                                       | <b>示</b>                         |                                                                                           |                                                        |
|                     | <ul> <li>✓ Life Sciences</li> <li>✓ Health Sciences</li> </ul> | <ul> <li>✓ Physical Sciences</li> <li>✓ Social Sciences</li> </ul>                                                         |                                                         | Cle                                                                                                    | ar                                                        |                                  | may not be match<br>to more than one<br>results list for the<br><u>More information</u> . | ned, this can lead<br>entry in the<br>same author.<br> |
|                     |                                                                | Refine Results                                                                                                    |                                                         |                                                                                                    |                                                           |                                  |                                                                                           | Clos                                                   |
|                     |                                                                | Source Title                                                                                                    |                                                         | Affiliation                                                                                                 | City                                                      | Country                          | Subject Area                                                                              | ics and Molecular                                      |
|                     |                                                                | Cold Spring Harbor Symposia on Q<br>Proceedings of the National Academ<br>States of America (3)<br>Cell (3)<br><u>More</u> | uantitative Biology (3)<br>ny of Sciences of the United | Technology (7)<br>Howard Hughes Medical<br>Institute (3)<br>Vanderbilt University School of<br>Medicine (1) | Cambridge (5)<br>Boston (2)<br>Seattle (2)<br><u>More</u> | Canada (1)<br>France (1)<br>More | Biology (8)<br>Neuroscience (5)<br>Agricultural and Biol                                  | ogical Sciences (4                                     |
|                     |                                                                |                                                                                                    |                                                         | morem                                                                                                    |                                                           |                                  | () Lir                                                                                    | nit to 🔀 Exclud                                        |
|                     |                                                                | Select one or more authors and (                                                                                           | click <b>show documents</b> a                           | or citation tracker.                                                                                        |                                                           |                                  |                                                                                           |                                                        |
|                     |                                                                |                                                                                                    | ı tracker 🖁                                             | A Feedback                                                                                                  |                                                           |                                  | Page                                                                                      | e 1 of 1                                               |
|                     | akar                                                           | 1. <b>Tonggawa, Susumu</b><br>Tonegawa, S.<br>ronegawa, Susumo                                                             | Details                                                 | Area FAINIation (1905)<br>Try, Genetics Howard Hughes<br>ular Biology;<br>Neuroscience;                     | recent)<br>Medical Institute                              | City<br>Chevy Chase              | Country<br>United S                                                                       | tates                                                  |
| on Tra              | ckei                                                           |                                                                                                    |                                                         |                                                                                                    |                                                           |                                  |                                                                                           |                                                        |
| on Tra<br>著者に<br>分析 |                                                                | 2. 🔲 Tonegawa, S.                                                                                                    | ● <u>Details</u><br>Biochemi<br>和 Male<br>著者詳緒          |                                                                                                    | -つに<br>著者名 <i>t</i>                                       | まとめて                             | [欲しい]                                                                                     |                                                        |

Toxicology and

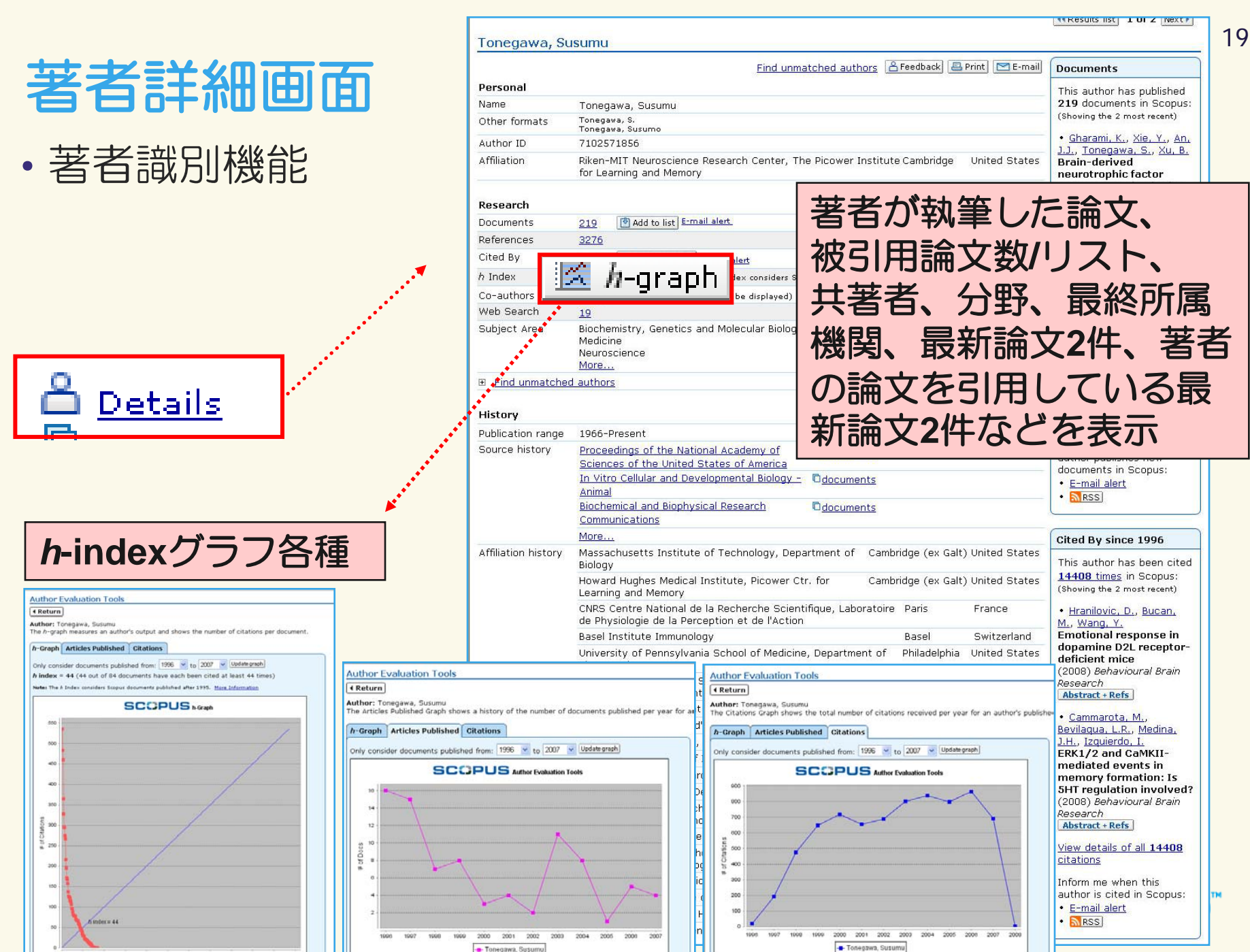

| <b>検索</b> –                                                                     | - 機関検索                                                                                                    | (Affilia                                 | tion Sea     | arch)                                                             | NE                                                                                                    | w                                                                                                    |                                                                                                    | 20                                                                                                    |
|---------------------------------------------------------------------------------|----------------------------------------------------------------------------------------------------|------------------------------------------|--------------|-------------------------------------------------------------------|----------------------------------------------------------------------------------------------------|----------------------------------------------------------------------------------------------------|----------------------------------------------------------------------------------------------------|----------------------------------------------------------------------------------------------------|
| Basic Search                                                                    | Author Search Affiliati                                                                                                    | on Sea                                   | rch          |                                                                   |                                                                                                    |                                                                                                    |                                                                                                    |                                                                                                    |
| Affiliation: AIST                                                               |                                                                                                    |                                          | 機関を          | Fips                                                              |                                                                                                    |                                                                                                    |                                                                                                    |                                                                                                    |
| E.g., u                                                                         | niversity of toronto                                                                                                    |                                          | C Search     | Clear                                                             |                                                                                                    |                                                                                                    | 機関の詳細                                                                                                    | 画面                                                                                                    |
| City<br>Tokyo (1)<br>Tsukuba (1)                                                | 様々な表記方法<br>を1機関として<br>名寄せ/区別                                                                                                    | puntry<br>]Japan (2)                     |              |                                                                   |                                                                                                    |                                                                                                    | - 論文数<br>- 分野シ<br>- 共著機                                                                                          | マ<br>ノェア<br>関 など                                                                                                    |
|                                                                                 |                                                                                                    | J                                        |              | National I                                                        | Institute of Ac                                                                                                    | Ivanced In                                                                                            | dustrial Science and Techi                                                                                       | nology                                                                                                    |
| Select one or more                                                              | e affiliations and click show docum<br>esults: 2                                                                                                    | ents.                                    |              | Name<br>Affiliation ID<br>Address                                 | National Institute<br>60024621<br>1-3-1, Kasumigase<br>Tokyo, Tokyo                                                       | of Advanced Ind<br>eki                                                                                | ustrial Science and Technology                                                                                   | Documents Alert<br>Inform me when new documents<br>associated with this affiliation ar<br>published in Scopus:<br>• E-mail alert<br>• Stass |
| Affiliation                                                                     | cuments  Feedback   Select: All<br>IS                                                                                                    | Page                                     | Detai        | Name anants                                                       | National Institute<br>National Institute<br>AIST<br>More                                                                  | of Advanced Ind<br>of Advanced Ind                                                                    | ustrial Science and Technology ( <b>AIST</b> )<br>ustrial Science and Technology                                 | Subject Areas Chart   D                                                                                                    |
| 1. National I<br>Technolo<br>National Ins<br>AIST<br>National Ins<br>Find unmat | Institute of Advanced Industrial S<br>19 <b>y</b><br>stitute of Advanced Industrial Science and <sup>-</sup><br>stitute of Advanced Industrial Science and <sup>-</sup><br><u>ched affiliations</u> | Geience Juur<br>Technology<br>Technology | <u>24647</u> | Research<br>Documents<br>Authors<br>Web Results<br>Patent Results | 24.647 (♥ Add to lis<br>15.246<br>0<br>5 1,913                                                                            | t] <u>E-mail alert</u>   <mark>6</mark>                                                               | 5                                                                                                    | 22.2%<br>2.9%<br>6.6%<br>17.8%                                                                                                    |
| 2. Dapan Indu:<br>Japan Indu:<br>Japan Indu:<br>Find unmat                      | dustrial Technology Association<br>strial Technology Association JITA<br>strial Technology Association<br>ched affiliations                                                                         |                                          | <u> </u>     | Sources                                                           | 606 Japanese Jour<br>Notes and Rev<br>539 Applied Physic<br>448 Physical Revie<br>366 Proceedings o<br>307 Journal of App | nal of Applied Ph<br>view Papers<br>s Letters<br>w B Condensed M<br>f SPIE the Intern<br>lied Physics | ysics Part 1 Regular Papers and Short<br>Natter and Materials Physics<br>ational Society for Optical Engineering | 13.3%<br>13.3%<br>Physics and Astronomy<br>Materials Science                                                                                |
|                                                                                 |                                                                                                    |                                          |              | Eind unmat                                                        | More<br>ched affiliations                                                                                                 | incu Physics                                                                                          |                                                                                                    | Chemistry<br>Engineering<br>Biochemistry, Genetics and                                                                                      |
|                                                                                 |                                                                                                    |                                          |              | Collaborating                                                     | Affiliations<br>Affiliation Name<br>University of Tokyo<br>Japan Science and T<br>Agency                                  | Technology                                                                                            | Documents<br>2.287<br>1.342                                                                                      | Chemical Engineering<br>Earth and Planetary Sciences<br>Computer Science<br>Energy                                                          |

# Scopus – その他の便利な機能

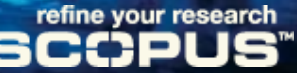

#### PDFー括ダウンロード機能 22 (Document Download Manager) NEW 1. 🔽 🔝 Download http://www.guosafulltext.com - Scopus Document Download Manager - Microsoft Internet Explorer 2. 🔽 SCOPUS Help Close Document Download Manager - Powered by QUOSA з. 🔽 **Download options** ファイルの名称を Create My Own Select PDF file naming: (Article Title)\_(Publication Year)\_(Journal Title).r Remove Item 体系的に自動命名 Browse ... Download to: C:\Documents and Settings\tsuneyoshiy\My Documents\1.Data\rdb ファイル保存場所 Download Abstract if Full Text is Not Available カスタマイズ指定 **Begin Download Close Window** 100% Title Availability Download Status Format Molecular identification of the apical Ca2+ channel in 1,25-(PDF full text) Complete dihydroxyvitamin D3-responsive epithelia Inhibition of cell proliferation by a-tocopherol: Role of protein kinase 1 (PDF full text) Complete C Peroxisome proliferator-activated receptor g activation modulates A cellular redox status, represses nuclear factor-kB signaling, and (PDF full text) 😔 Complete Internet 機関契約でダウンロード可能なPDFを一括処理 それ以外はAbstractを保存可能 注: Javaが必要です

## 各種出力 (Export、Print、E-mail、Quickbib)

#### 1. 🗹 📑 🚍 🖸 Output

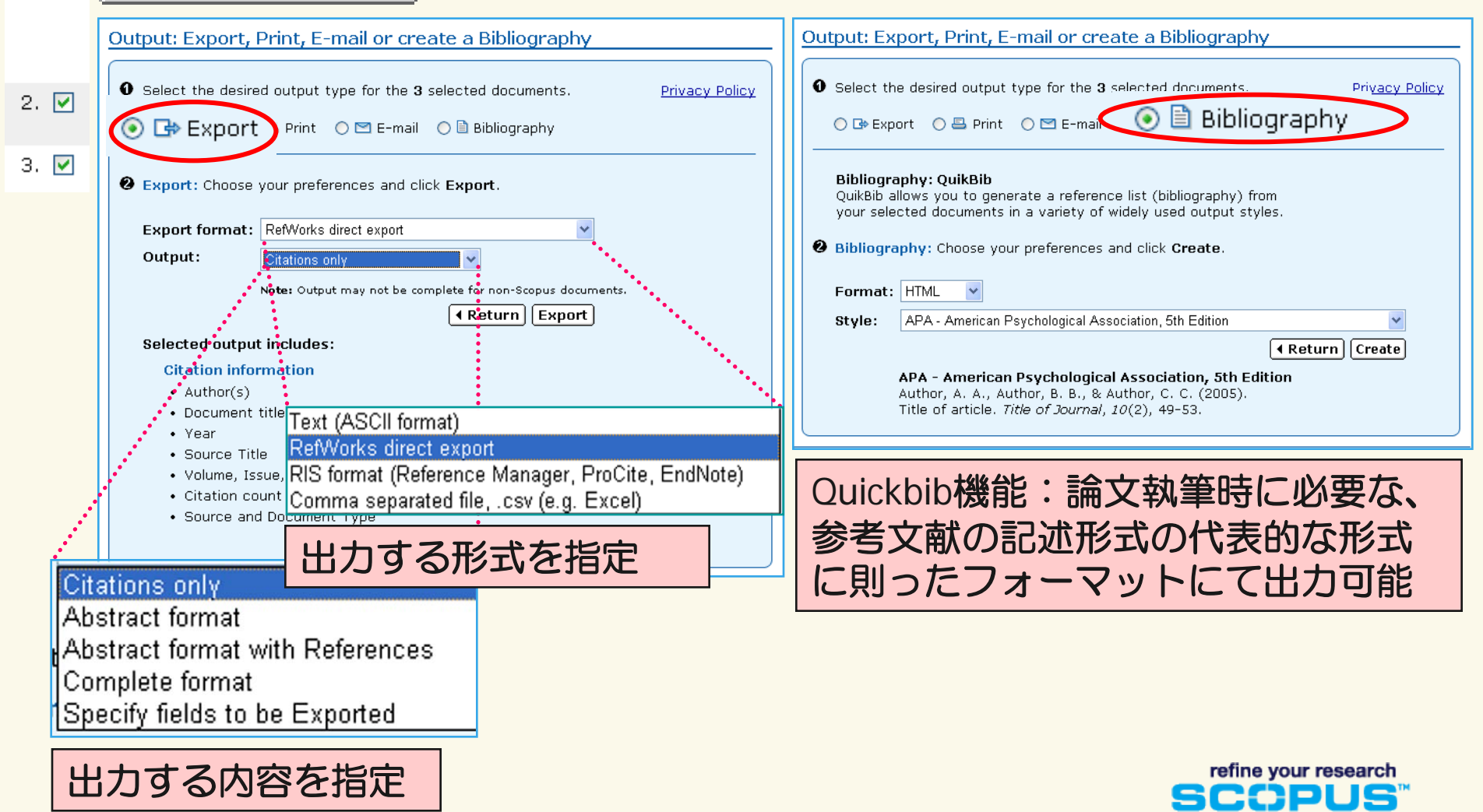

### 引用分析機能(Citation Tracker)

#### ユーザーが選択した論文の集合に対して、年別の被引用数の一覧を表示 できる画期的なツール

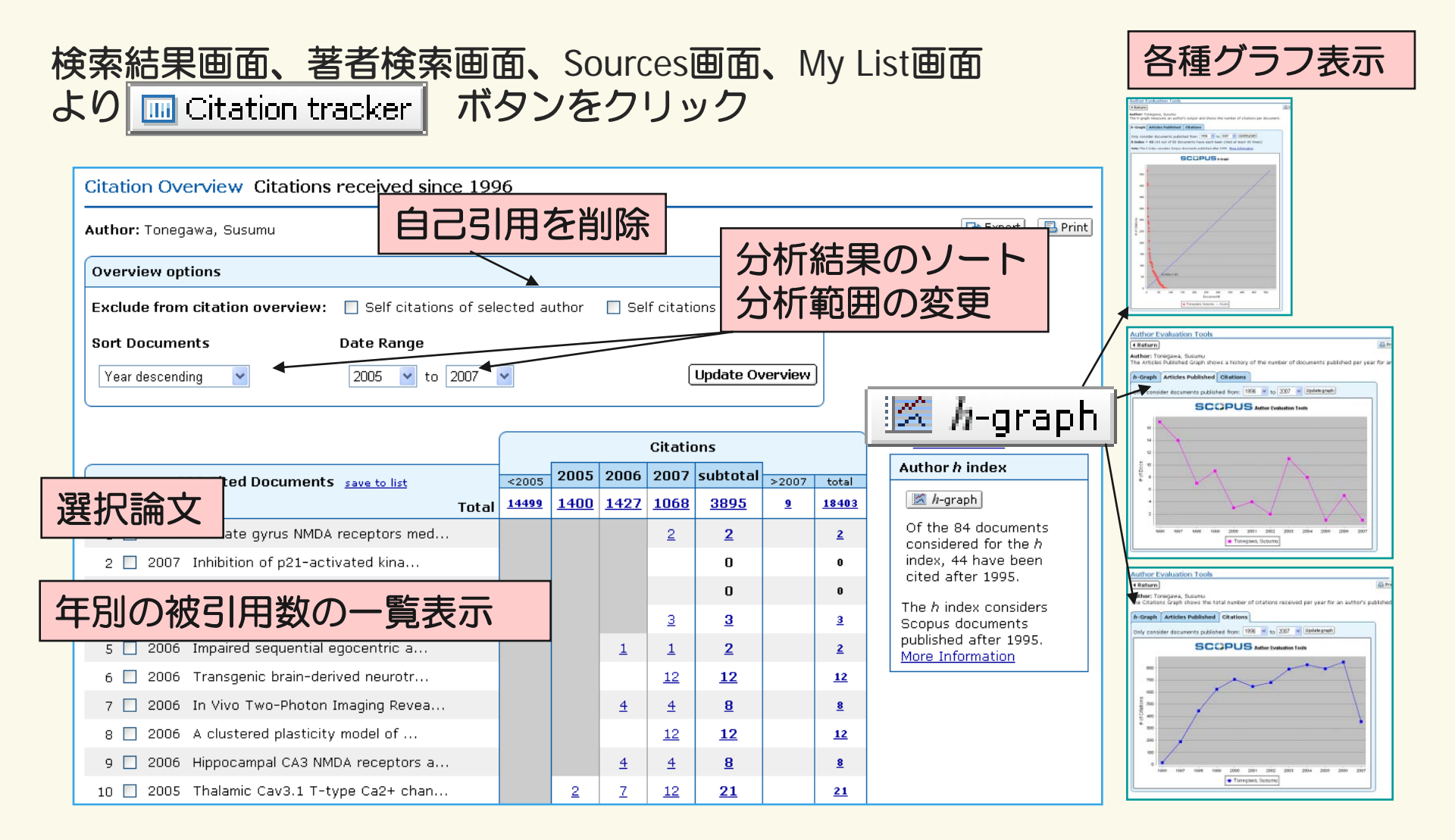

## ジャーナル分析機能 (Journal Analyzer) NEW

ジャーナル別に、年別総論文数、被引用数などをグラフ化表示

| Search Source Analytics Herts My                                                                                                    | List My Profile                                                                                                    | 😨 Live Chat 🕐 Help 🖓 Scopus Labs                            |
|----------------------------------------------------------------------------------------------------|----------------------------------------------------------------------------------------------------|-------------------------------------------------------------|
| Quick Search                                                                                                    |                                                                                                    | Brought to you by 🌍 <b>Library catalogue</b><br>Scopus Team |
| Journal Analyzer                                                                                                    |                                                                                                    | E-mail                                                      |
| Search Journals to add in Chart<br>bioorganic                                                                                                    | Total Citations Articles Published Trend Line<br>い名入力                                                                                | % Not Cited                                                 |
| Limit by Subject Area                                                                                                    | 12000     12000     4000     4000     1996 1997 1998 1999 2000 2001 2002                                                             | <b>Dグラフ</b><br>2003 2004 2005 2006 2007 2008                |
| Bioorganic and Medicinal Chemistry 09680896<br>Bioorganic and Medicinal Chemistry Letters 00<br>Bioorganic Chemistry 00<br>Bioorgan Uスト表示 stry 106818 | Zoom Year<br>Note: Scopus<br>Calculations L<br>ted: 15 Oct 2008<br>otal Citzer<br>rotal number of citations received by a journal in | cles published before 1996.                                 |
| ドラ                                                                                                    | ック&ドロップ<br>Bioorganic and Medicinal Chemistry<br>Bioorganic and Medicinal Chemistry Letters<br>Bioorganic Chemistry                  | × Clear chart<br>Show Info ×<br>Show Info ×<br>Show Info ×  |

SCOPUS

25

#### My List 1. 🔽 Add to list My Alerts My List My Profile Analytics Copus Labs Search Sources m. 0.... 任意の結果ページから 2. 🔽 Go Quick Search evier Japan 論文の集合を作成可能 My List - 2月 27, 2008 З. 🔽 Save this list 3 results in this Scopus上に保存可能 Overview of Saved Lists Refine Results Close Source Title Author Name Document Type Subject Area Year Biochemistry, Genetics and Molecular Biology (3) Journal of Biological Chemistry (3) Azzi, A. (1) 1999 (1) Article (3) Bindels, R.J.M. (1) 1998 (1) Boscoboinik, **Citation Tracker** D. (1) More.... 任意の論文集合について、 引用分析 Add categories () Limit to X Exclude C List: 3 Go Search within results Save Delete 1 to 3 🖙 📇 🔄 O atput Lownload References Cited by Select: All Page Citation tracker Document Title Source Title Author(s) ∨ Date Cited By Molecular identification of the apical Ca2+ channel in Hoenderop, J.G.J., Van 1999 Journal of Biological 268 1. 1,25- dihydroxyvitamin D3-responsive Der Kemp, A.W.C.M., Chemistry 274 (13), epithelia Hartog, A., Van De pp. 8375-8378 Graaf, S.F.J., Van Os, Abstract + Refs View at Publisher E Show Abstract C.H., Willems, P.H.G.M., Bindels, R.J.M. Peroxisome proliferator-activated receptor a 2. Poynter, M.E., Daynes, 1998 Journal of Biological 252 activation modulates cellular redox status, represses R.A. Chemistry 273 (49), 20022 2004

| 参考文                                                               | 献一覧、                                                                                                    | Cited by一覧                                                                                                    |
|-------------------------------------------------------------------|----------------------------------------------------------------------------------------------------|----------------------------------------------------------------------------------------------------|
| 1. ☑<br>107 References                                            |                                                                                                    |                                                                                                    |
| 2. 🔽                                                              |                                                                                                    | 選択した又敵群の 参考文献一覧表示                                                                                                    |
| 3. Source Title                                                   | the National Academy of Sciences of the United States of                                                                                                    | Author Name         LeitgElJDst/frob/           Evans, R.M. (22)         1997 (2)           Chambon, P. (12)         1997 (2)           Umerono, K. (11)         1996 (4)           More         More                                                                                                    |
| C Results: 10<br>Docum<br>1. The nu<br>Abstra                     | 7<br>Output) @Citedby) Select: All Page<br>nent (sort by relevance)<br>Iclear receptor super-family: The second dec<br>ict - Refs) View at Publisher                                                                                                    | Search within results       Go         1 to 20 Nexth         ade       Mangelsdorf, D.J., Thummel,<br>C., Beato, M., Herrlich, P.,<br>Schutz, G., Umesono, K.,<br>Blumberg, B., (), Evans,<br>R.M.       1995 Cell 83 (6), pp. 835-839       3280                                                                                                    |
| 2. The sta<br>Abstra<br>3. An ant<br>peroxi<br>Abstra<br>4. 15-de | eroid and thyroid hormone receptor superfar<br>sct + Refs   View at Publisher   <sup>B</sup> Shov Abstract<br>tidiobetic thiazolidinedione is a high affinity  <br>isome proliferator-activated receptor γ (PPA<br>sct + Refs   View at Publisher   <sup>B</sup> Shov Abstract<br>oxy-Δ12, 14-prostaglandin J2 is a ligand for | illy<br>1838 Documents that cite the 3 selected documents<br>1842 Bab Documents that cite the 3 selected documents<br>1842 Bab Documents that cite the 3 selected documents<br>1842 Bab Documents that cite the 3 selected documents<br>1842 Bab Documents<br>1842 Bab Documents that cite the 3 selected documents<br>1842 Bab Documents<br>1842 Bab Documents that cite the 3 selected documents<br>1842 Bab Documents<br>1842 Bab Documents that cite the 3 selected documents<br>1842 Bab Documents<br>1842 Bab Document |
| l                                                                 | Lited by                                                                                                    | Add categories                                                                                                    |
|                                                                   | NEW                                                                                                    | Results: 4,838     Search within results     Go     Go     Go     Go     Document (sort by relevance)     Author(s)     Date Source Title     Cited By                                                                                                    |
|                                                                   | 2. 🗸                                                                                                    | 1. Expression of nuclear receptor mRNA and liver X receptor-mediated regulation of ABC transporter A1 at rat blood-brain barrier       Akanuma, SI., Hori, S., 2008 Neurochemistry 0 (htsuki, S., Euliyoshi, M., Terasaki, T., pp. 669-674       0         Abstract + Refs       View at Publisher       Bhov Abstract       0                                                                                                    |
|                                                                   | 3. 🗸                                                                                                    | 2.       Type 2 diabetes susceptibility genes on chromosome<br>1q21-24       Hasstedt, S.J., Chu,<br>W.S., Das, S.K., Wang,<br>Abstract + Refs       2008 Annals of Human       0         3.       Dietory restriction inhibits spatial learning ability and       Yanai, S., Okaichi, H.,<br>Yanai, S., Okaichi, H.,       2008 Japanese Psychological       0                                                                                                    |

| SCOPUS                                                                                                    |                                                                                                    | Regis                                                                                                    | ster Login D                                                                                                    |
|----------------------------------------------------------------------------------------------------|----------------------------------------------------------------------------------------------------|----------------------------------------------------------------------------------------------------|----------------------------------------------------------------------------------------------------|
| Quick Search       アラートの語         Registration       パーソナル核         Registration allov       ログインが此         Searches       (Remember r         If you already hat here again. Your       (Remember r                                                                 | 設定など便利な<br>機能を使いたい。<br>必要です<br>meをご利用されると                                                                                                    | ときに<br>こ便利です)                                                                                                    | Not registered? Username:          Registration is free and easy!       Password:         Remember me on this comp         Forgotten your password?         t |
| (* = Required fields)<br>Title:<br>First Name:<br>Family Name:<br>E-mail Address:<br>Primary field of interest *                                                                                                    | とE-mailアドレ                                                                                                    | スを入力                                                                                                    | Forgotten your password?<br>から、登録時のE-mailアドレン<br>ヘパスワードを送るよう請求<br>できます                                                                                        |
| The information you give us will help us to provid<br>Agricultural and Biological Sciences<br>Arts and Humanities<br>Biochemistry, Genetics and Molecular<br>Biology<br>Business, Management and Accounting<br>Chemical Engineering<br>Chemistry<br>Domputer Science | de you with better services on Scopus.  Earth and Planetary Sciences Economics, Econometrics and Finance Energy Engineering Environmental Science Immunology and Microbiology Materials Science | Medicine and Dentist<br>Neuroscience<br>Nursing and Health F<br>Pharmacology, Toxic<br>Science<br>Physics and Astronor<br>Psychology<br>Social Sciences | stry<br>Profession<br>cology and 興味のある分野<br>の選択                                                                                                    |
| Password:<br>Confirm Password:                                                                                                    | * パスワ-<br>* (5文字<br>sevier B.V. and its affiliates cond                                                                                                    | ードを入力<br>い上20文字                                                                                                    | P以内)<br>nd services                                                                                                    |

電子メールアラート、RSS

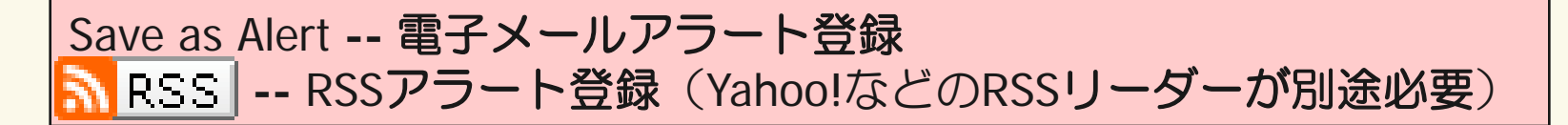

| Save as Alert<br>Scopus Search Alert: cell - 5-12-5 (HTML )Est)                                                                                                    |                                                                                                    |           |                                                                                                    | 1 floory#95.4.<br>97.221                                                                                                    |                                                                                                    | Yahool JAPAN - ヘルズ                                                                            |
|----------------------------------------------------------------------------------------------------|----------------------------------------------------------------------------------------------------|-----------|----------------------------------------------------------------------------------------------------|----------------------------------------------------------------------------------------------------|----------------------------------------------------------------------------------------------------|-----------------------------------------------------------------------------------------------|
| : アイルビ 編集E 表示型 持入U 書入U ラールU アクションU ハル.<br>: 法信(B) (3)全負へ通信(D) (3) (3) (3) (3) (3) (3) (3) (3) (3) (4) (3) (3) (4) (4) (4) (4) (4) (4) (4) (4) (4) (4                                                                                     | /世/<br>▶ • ◆ • A*   ❷                                                                                                    | (日) 11:24 | ○▲ブ 聖録サ化   画徳   執承 ブロジ                                                                                                    | 辞書   知道説   松田   み品<br>  (検索)   検索オブション                                                                                                    | 27-33                                                                                                    | 2007年11月5日(月)午後 6時30分<br>7該題1 経営新聞スポットをチェックによう。                                               |
| <sup>熟</sup> でで<br>てで<br>で<br>で<br>で<br>で<br>で<br>で<br>の<br>で                                                                                                    | サンプル                                                                                                    | ^         |                                                                                                    | FROMER 国初ルリイド<br>ラート サンプル                                                                                                    | <u>トーヨーカドー</u><br>(戦策) (X)                                                                                                    | ページの遺訳: ○ Scopus RSS ・<br>マ <u>ブックマーク</u> 単単 ※<br>○ <u>Myブックマーク</u> 追加<br><u>shonanowin89</u> |
| Search Alert: 993 new results<br>Access all 993 new results in Scopus for: ALL(cell).                                                                                                    |                                                                                                    | E         | 21         23         10         21         1         2         2           4         5         6         7         9         9         10           11         12         18         16         16         17           16         19         20         21         22         24           25         82         28         30         1 | <u>IBC: - Sound to Automa (ABS) 35: 300/411/101 (443407)</u> Thind <u>mediate 0: endocritic radical cyclication</u> an easy access 1     11/14/311/44367     Efficient Organocatalysis with a Calix[4]pyrrole Derivative (9: - coc                                                                                                    | to medium-sized cyclic ethers 앱 2007<br>97年11月3日 14月20分                                                                                        |                                                                                               |
| In the table below, you can see the <b>25 new results</b> for this Sear                                                                                                    | ch Alert.                                                                                                    |           | ◆日は2007年11月105日<br>今日 予定を認知<br>Yahoo切しンダーの利用間知はこちら                                                                                                    | Cell 역<br>· Intoxication of epithelial cells by plasmid-encoded toxin requires<br>2007년 11 편에 대한 11 명이                                                                                                    | clathrin-mediated endocytosis                                                                                                    |                                                                                               |
| Document A                                                                                                    | Author(s) Date Source Title                                                                                                    | Cited By  | 大曜日 予定を認知<br>当日の予定はたけません。                                                                                                    | Author(g): Navarno-Garcia, F., Canizatio: Roman, A., Vidai, J.E., Sa<br>Journal / Book title: Microbiology Access all results for your search in<br>Use of CD107-based cell sorting ex vivo to enrich subdominant (                                                                                                    | nazar, Mail: Publication year: 2007<br>n Scopus<br>CDB + T cells in culture 堕 - 2007年11月4                                                      | Construction of American Construction                                                         |
| 1. Characterization of E- and Z-ajoene obtained from Na<br>different varieties of garlics M.<br>T.                                                                                                    | zznin, M.T., Akagawa, 2008 <i>Food Chemistry</i> ,<br>., Okukawa, K., Maeda, <b>106</b> (3) pp. 1113-1119.<br>., Morita, N.                                        | 0         | 木曜日         子定を添加           当日の予知さめりません。         更新・Yabao切したダー                                                                                                    | Hulfant3<br>Author(s). Moor, R.J., Morrison, L.E., Moss, D.J., Tischarke, D.C. Pu<br>Immunology and Cell Biology Access all results for your search in S<br>Herequilip protects, mesenchymal stem cells from serum depriva                                                                                                    | ublication year: 2007 Journal / Book tille:<br>icopus<br>tion and hypoxia-induced apoptosis                                                    | Scopus poster.ipg                                                                             |
| 2. Optical and nonlinear optical properties of an He<br>octasubstituted liquid crystalline copper J.,<br>phthalocyanine                                                                                                    | A., Chen, Y., Doyle, 2008 Dyes and Pigments,<br>Liu, Y., Blau, W.J. 76 (2) pp. 569-573.                                                                            | O         | - 週間予定を印刷<br>-> 海外旅行検索 ==== ×                                                                                                    | 22. 2007 # (1) 46(1) 44(1) 47(1) 47(1) | ublication year: 2007 Journal / Book title:<br>rch in Scopus<br>- via RhoA, ERK, and Akt activation<br>- 2007 Journal / Book title: Journal of | 1 1011日本 写真の適加                                                                                |
| 3. [Arylazobenzene-BF3] dyes: Electronic absorption Fr<br>and NMR spectroscopic evidence for a novel class of Gi<br>dyes stable in aprotic solvents                                                                                      | aleoni-Morgera, A., 2008 <i>Dyes and Pigments</i> ,<br>orgini, L., Zanirato, P. <b>76</b> (2) pp. 394-399.                                                         | 0         | ・ <u>ハワイ</u><br>・ <u>ヨーロッパ</u><br>ANA 「年末年秋の連外納行<br>一番人知は… ややや                                                                                                    | Cellular Biochemistry Accèse al results for your search in Scopus<br>Male germ cell-specific expression of a novel Patched-domain c<br>Halef sty:<br>Author(s): Fan, J., Avabane, H., Zheng, X., Zhou, X., Zhang, L.,<br>Biochemical and Biophysical Research Communications Access a                                                                                                    | ontaining gene Ptchd3 堕- 2007年11月4<br>Publication year: 2007 Journal / Book title:<br>Il results for your search in Scopus                     | □ コンテンツの遂択                                                                                    |
| <ol> <li>An insight into the mechanism of the cellulose dyeine Baprocess: Molecular modelling and simulations of O<sup>1</sup> cellulose and its interactions with water, urea, aromatic azo-dyes and aryl ammonium compounds</li> </ol> | ird, M.S., Hamlin, J.D., 2008 Dyes and Pigments,<br>Sullivan, A., Whiting, A. 76 (2) pp. 406-416.                                                                  | D         | ロコンテンツの変化 マ                                                                                                    | Oncertwichus 9<br>• Heterochrony and the development of the escape inspense. Pre                                                                                                    | 國第一来<br>hatching movements in the rainbow                                                                                                    |                                                                                               |
| 5. Brain tumor characterization using the soft computing Pa<br>technique of fuzzy cognitive maps<br>G<br>C.<br>Nii<br>G                                                                                                    | pageorgiou, E.I., 2008 Applied Soft Computing<br>yyridonos, P.P., Journal,<br>otsos, D.Th., Stylios, <b>8</b> (1) pp. 820-828.<br>kifordis, G.N.,<br>roumpos, P.P. | 0         | 自分だけの                                                                                                    | のテーマに沿っ<br>として論文を読                                                                                                    | た<br>めます                                                                                                    |                                                                                               |
| 6. One-pot synthesis of aryl 14H-dibenzo[a,j]xanthene Sh<br>leuco-dye derivatives<br>Ha                                                                                                    | iaterian, H.R., 2008 <i>Dyes and Pigments,</i><br>nashang, M., <b>76</b> (2) pp. 564-568.<br>assankhani, A.                                                        | 0         |                                                                                                    |                                                                                                    |                                                                                                    |                                                                                               |

### My Alerts, My Profile

Ouick Search

Search Spu

My Alerts アラートの確認・編集

#### My Alerts

#### Search Alerts Document Citation Alerts

Manage the alerts you have set in Scopus.

Note: Results from non-Scopus databases will not be included in the alert e-mails.

Go

| C Search Alerts  | C Search Alerts Add New Search Alert           Delete         Select:         All         You will receive an e-mail each time one of these searches renders new results in Scopus |                                                                                                    |                                 |               |          |  |  |  |
|------------------|----------------------------------------------------------------------------------------------------|----------------------------------------------------------------------------------------------------|---------------------------------|---------------|----------|--|--|--|
| Saved on         | Alert Name                                                                                                    | Searches                                                                                                    | View                            | Frequency     | Action   |  |  |  |
| 4. 🔲 3 Apr 2007  | "cyclopropyl<br>ketone"                                                                                                    | TITLE-ABS-KEY( <b>"cyclopropyl</b><br><b>ketone"</b> )                                                                  | <u>Latest</u><br><u>results</u> | Weekly        | Edit   🔝 |  |  |  |
| 3. 🔲 18 Oct 2006 | "nerve growth<br>factor"                                                                                                    | TITLE-ABS-KEY( <b>"nerve growth<br/>factor"</b> ) AND (LIMIT-TO<br>(EXACTSRCTITLE, <b>"Brain</b><br><b>Research"</b> )) | <u>Latest</u><br>results        | Inactive      | Edit   🔝 |  |  |  |
| 2. 🔲 6 Apr 2006  | cell                                                                                                    | ALL(cell)                                                                                                    | <u>Latest</u><br>results        | Daily         | Edit   🔝 |  |  |  |
| 1. 🔲 11 Apr 2005 | "global warming"<br>"co2 emission"                                                                                                    | TITLE-ABS-KEY("global warming"<br>AND "CO2 emission") AND (EXCLUDE<br>(EXACTSRCTITLE, " Energy Policy"))                | <u>Latest</u><br><u>results</u> | Weekly        | Edit   🔝 |  |  |  |
|                  |                                                                                                    |                                                                                                    |                                 | <u>Back t</u> | о Тор 🛆  |  |  |  |

|    | Document Cita<br>– Delete Selec | ation Alerts<br>at: 🔲 All                 | Add New Document Citation Alert<br>You will receive an e-mail each time one of these documents is cited in Scopus                                                                                           |                                 |           |          |  |
|----|---------------------------------|-------------------------------------------|----------------------------------------------------------------------------------------------------|---------------------------------|-----------|----------|--|
| Ļ  | Saved on                        | Alert Name                                | Document                                                                                                    | View                            | Frequency | Action   |  |
| 3. | ] 18 Oct 2005                   | "nano science" or<br>"nano<br>technology" | Rafii-Tabar, H.<br>Computational modelling of<br>thermo-mechanical and transport<br>properties of carbon nanotubes<br>(2004) Physics Reports, 390 (4-5), pp.<br>235-452. Cited 44 times.<br>Abstract + Refs | <u>Latest</u><br><u>results</u> | Weekly    | Edit   🔊 |  |

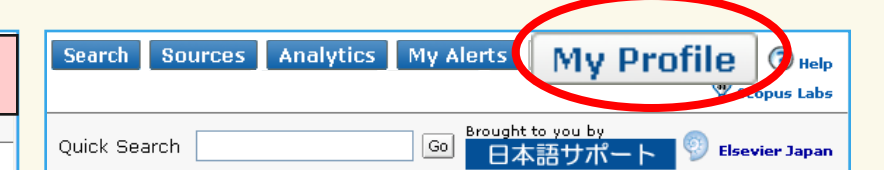

#### My Profile

#### Saved Searches

Manage your Saved Searches.

#### My Alerts

Manage your Search Alerts and Document Citation Alerts.

#### My Saved Lists

Manage your Saved Lists.

#### My Authors

Manage your grouped authors.

#### Personal Profile & Scopus Settings

View details from your Registration Profile. Includes a facility to change your Personal Details.

#### **RefWorks Settings**

Set your RefWorks username and password in order to export directly to RefWorks.

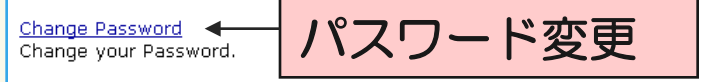

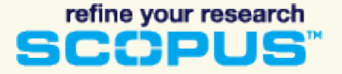

## 問い合わせ先

 エルゼビア・ジャパン株式会社 ヘルプデスク TEL:03-5561-5035 FAX:03-5561-5047 E-mail:jpinfo@scopus.com

- 日本語ホームページ(製品情報)
   http://japan.elsevier.com/products/scopus
- 日本語サポートページ(エンドユーザーサポート)
   http://japan.elsevier.com/scopussupport/ 日本語サポート
- ・ 英語情報ページ
  - http://www.info.scopus.com/
- 収録を希望するタイトルの連絡先 http://www.info.scopus.com/suggesttitle/

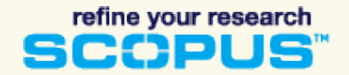